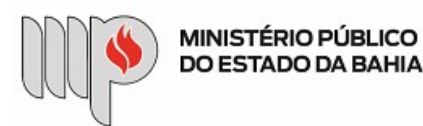

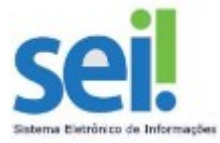

# DISPENSAS DE LICITAÇÃO COM CONTRATOS PADRONIZADOS

Antes de iniciarmos o passo a passo do processo "**Dispensa de Licitação com Contrato Padrão**" no Sistema Eletrônico de Informações – SEI, iremos abordar alguns procedimentos/observações necessários a serem realizados antes de iniciar o processo no sistema em questão:

- Fazer download e/ou salvar toda a documentação (no computador ou no OneDrive) necessária para a instrução do processo com a nomenclatura sugerida (renomear os documentos antes de incluir no SEI).
  - A relação da documentação encontra-se listada na Base de Conhecimento.
- Cada documento (orçamento, certidão, etc) deverá estar em **arquivo individual/próprio** com extensão **.PDF** ou **.JPEG**, exceto a Minuta do Contrato Padrão preenchida que estará na extensão .DOCX.
- O sistema só permite a inserção de um documento de cada vez.
- Incluir a documentação **exatamente nessa ordem** para melhor visualização na árvore do processo e com a nomenclatura sugerida (em negrito e na cor azul).
  - Formulário de Dispensa (criado no SEI) vide 6º Passo.
  - Comunicação Interna com todas as informações necessárias (criada no SEI)- vide 8º Passo.
    - i. Justificativa da necessidade da contratação por dispensa;
    - ii. Justificativa do valor e da impossibilidade de apresentação de pelo menos 03 (três) orçamentos, quando for o caso;
    - iii. Indicação do nome completo do fiscal e suplente com os respectivos números de matrícula;
    - iv. Justificativa da quantidade, quando couber;
  - Procedimento do Contrato Padrão pré-aprovado (arquivo disponível para download na Base de Conhecimento em formato .PDF) acompanhada da Minuta do Contrato devidamente preenchida na extensão .DOCX (arquivo disponível para download na Base de Conhecimento) – vide 10º Passo.
    - Procedimento Contrato Padrão.pdf
    - Minuta Contrato Nome do Objeto.docx (minuta devidamente preenchida com os dados, informar o nº do processo SEI no preâmbulo do Contrato)
  - Pesquisa de preços (mínimo 3 orçamentos) vide 11º Passo.
    - Orçamento XXX.pdf (nome do Fornecedor XXX)
    - Orçamento YYY.pdf (nome do Fornecedor YYY)
    - Orçamento ZZZ.pdf (nome do Fornecedor ZZZ)
  - Certidões da Contratada atualizadas (Fornecedor vencedor) vide 12º Passo.
    - Certidão Trabalhista.pdf (Certidão Negativa de Débitos Trabalhistas)
    - Certidão FGTS.pdf (Certificado de Regularidade do FGTS)
    - Certidão Municipal.pdf (Certidão Negativa de Débitos)
    - Certidão Estadual.pdf (Certidão Negativa de Débitos Tributários)
    - Certidão Federal.pdf (Certidão Negativa Tributos Federais e Dívida Ativa da União)
      - ✓ Se a empresa não for da Bahia, apresentar, também, regularidade com o Município e Estado do domicílio da empresa;
      - ✓ Certificado de Antecedentes Criminais, quando pessoa física
      - ✓ Demais certidões que forem exigidas quando pessoa física
        - Para baixar algumas certidões sugerimos Portal de Compras do Estado da Bahia (https://www.comprasnet.ba.gov.br/), no menu Certidões (https://www.comprasnet.ba.gov.br/links/1).

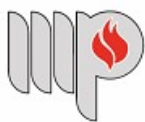

MINISTÉRIO PÚBLICO DO ESTADO DA BAHIA

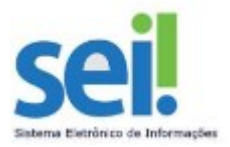

- Documentos de Identificação da Contratada:
  - CNPJ, Contrato Social e outros documentos que forem exigidos quando Pessoa Jurídica.
    - Contrato Social.pdf
  - CPF, RG, Comprovante de Residência e outros documentos que forem exigidos quando Pessoa Física.
    - Documento Identificação Pessoal.pdf
    - Comprovante de Residência.pdf
- Documentos do Representante Legal, quando for o caso:
  - Identidade, Procuração e outros documentos que forem exigidos, quando necessário.
    - Identidade.pdf
    - Procuração.pdf
- Comprovante bancário em nome da empresa (se pessoa jurídica) ou em nome do titular da contratação (se pessoa física).
  - Comprovante bancário.pdf
- Providenciar documentos disponíveis os para usuário externo no seguinte endereço • https://portalsei.mpba.mp.br/acesso-externo/local-de-entrega-das-documentacoes/, devida com а autenticação;
- O solicitante requer o cadastro da contratada como usuário externo do SEI no link: <u>https://sei.sistemas.mpba.mp.br/sei/controlador\_externo.php?acao=usuario\_externo\_logar&acao\_origem=u</u> <u>suario\_externo\_enviar\_cadastro&id\_orgao\_acesso\_externo=0</u>;

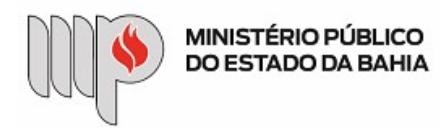

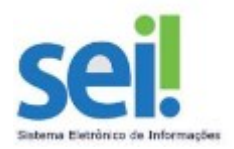

### Após essa leitura prévia, vamos ao passo a passo para a criação do processo.

1º PASSO: Acessar o sistema SEI com usuário e senha.

| sei. | <u>U</u> suário:<br>S <u>e</u> nha: |         |
|------|-------------------------------------|---------|
|      | Le <u>m</u> brar                    | Acessar |

2º PASSO: No menu lateral esquerdo, clicar em "Iniciar Processo".

| MINISTÉRIO PÚBLICO DO ESTADO DA BAHIA |  |  |
|---------------------------------------|--|--|
| sei!                                  |  |  |
| Controle de Processos                 |  |  |
| Iniciar Processo                      |  |  |
| Retorno Programado                    |  |  |
| Pesquisa                              |  |  |
| Textos Padrão                         |  |  |
| Modelos Favoritos                     |  |  |
| Blocos de Assinatura                  |  |  |
| Blocos de Reunião                     |  |  |
| Blocos Internos                       |  |  |
| Processos Sobrestados                 |  |  |
| Acompanhamento Especial               |  |  |
| Marcadores                            |  |  |
| Estatísticas 🕨                        |  |  |
| Grupos 🕨                              |  |  |
|                                       |  |  |

**3º PASSO:** Na tela **Iniciar Processo**, escolha o Tipo do Processo **"Dispensa de Licitação com Contratos Padronizados**", clique em <sup>O</sup> para mostrar todos os processos.

### Iniciar Processo

| Escolha o Tipo do Processo: 🤤                          |           |
|--------------------------------------------------------|-----------|
| Convênios e Instrumentos Congêneres                    |           |
| Dispensa de Licitação Com Contratos Padr               | onizados  |
| Documentação e Arquivo - Eliminação de D               | ocumentos |
| Documentação e Arquivo - Transferência d<br>Documentos | e         |
| Inventário de Bens Permanentes                         |           |
| Licitação                                              |           |
|                                                        |           |

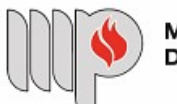

MINISTÉRIO PÚBLICO DO ESTADO DA BAHIA

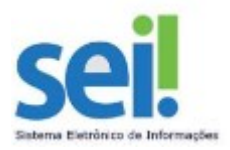

4º PASSO: Na tela Iniciar Processo, preencha os campos:

- "Especificação": informar a descrição para o processo seguindo padrão da nomenclatura sugerida:
  - o Dispensa de Licitação Monitoramento Eletrônico;
  - Dispensa de Licitação Mensageiro Motorizado;
  - Dispensa de Licitação Água Mineral, etc;
- "Interessados": poderá ser informado o nome do servidor responsável pela criação do processo no sistema, o servidor responsável pela chefia da Unidade Solicitante e/ou o Gestor da Unidade Gestora detentora do recurso orçamentário;
- "Observações desta unidade": se desejar (facultativo) e
- "Nível de Acesso": manter a opção "Restrito".

E depois clique n o botão

| sei                                       |                     |                                                      | Para saber+ Menu Pesquisa | DCCL - CONTRATOS E CONVÊNIOS 🖂 | III 🛛 🗶 🥓 🗐   |
|-------------------------------------------|---------------------|------------------------------------------------------|---------------------------|--------------------------------|---------------|
| Controle de Processos                     | Iniciar F           | Processo                                             |                           |                                |               |
| Iniciar Processo                          |                     |                                                      |                           |                                | -             |
| Retorno Programado                        |                     |                                                      |                           |                                | Salvar Voltar |
| Pesquisa                                  | Tipo do Proc        | esso:                                                |                           |                                |               |
| Textos Padrão                             | Dispensa d          | e Licitação Com Contratos Pr                         | adronizados               |                                | ~             |
| Modelos Favoritos                         | Especificaçã        | 0:                                                   |                           |                                |               |
| Blocos de Assinatura                      |                     |                                                      |                           |                                |               |
| Blocos de Reunião                         | Classificaçã        | a par Assuntasi                                      |                           |                                |               |
| Blocos Internos                           | Classificaça        | b por Ass <u>u</u> ntos:                             |                           |                                |               |
| Processos Sobrestados                     | 00.04.04.00         | Disease de L'198-284                                 |                           |                                |               |
| Acompanhamento Especial                   | 93 00 34 - C        | - Dispensa de Licitação<br>compra - Consumo (930032) |                           |                                |               |
| Marcadores                                | 93.00.77 - P        | rofissionais Transitórios / Au                       | tônomos                   |                                |               |
| Estatísticas                              | •                   |                                                      |                           |                                | ~             |
| Grupos                                    | Interessados        | £                                                    |                           |                                |               |
|                                           |                     |                                                      |                           |                                |               |
|                                           |                     |                                                      |                           |                                | ^ 🖉 🖾 🗶       |
| Acesse as lojas App Store ou Google I     | lay                 |                                                      |                           |                                | 2 4           |
| e instale o aplicativo do SEI! no seu     |                     |                                                      |                           |                                | Y             |
| ceiulai.                                  | <u>O</u> bservações | desta unidade:                                       |                           |                                |               |
| Abra o aplicativo do SEI! e faça a leitur | a 🗌                 |                                                      |                           |                                | _             |
| do código abaixo para sincronizá-lo co    | m                   |                                                      |                           |                                |               |
| sua conta.                                |                     |                                                      |                           |                                |               |
| <b>国公共委任</b> 国                            |                     |                                                      |                           |                                |               |
|                                           | Nivel di            | a Acesso                                             |                           |                                |               |
|                                           |                     | 🔿 Sigiloso                                           | Restrito                  | O Público                      |               |
|                                           |                     |                                                      | $\sim$                    |                                |               |

**5º PASSO:** Após a criação do processo, clique no ícone **B** ao lado do número do processo para obter a base de conhecimento do referido processo. Na base de conhecimento constará todas as informações necessárias para a instrução do processo. Depois clique no ícone que aparece na coluna **"Ações**" e leia atentamente todas as informações contidas na base de conhecimento.

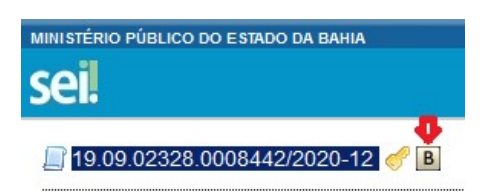

### Bases de Conhecimento Associadas

|            |                                                      |                   |                             | 1                   |
|------------|------------------------------------------------------|-------------------|-----------------------------|---------------------|
|            |                                                      | Lista de l        | Bases de Conhecimento Assoc | iadas (1 registro): |
| Unidade    | Descrição                                            | Usuário Liberação | Data Liberação              | Ações               |
| SGA - AAGI | Dispensas de Licitação com Contratos<br>Padronizados | heide.silva       | 23/09/2020 11:58:54         |                     |

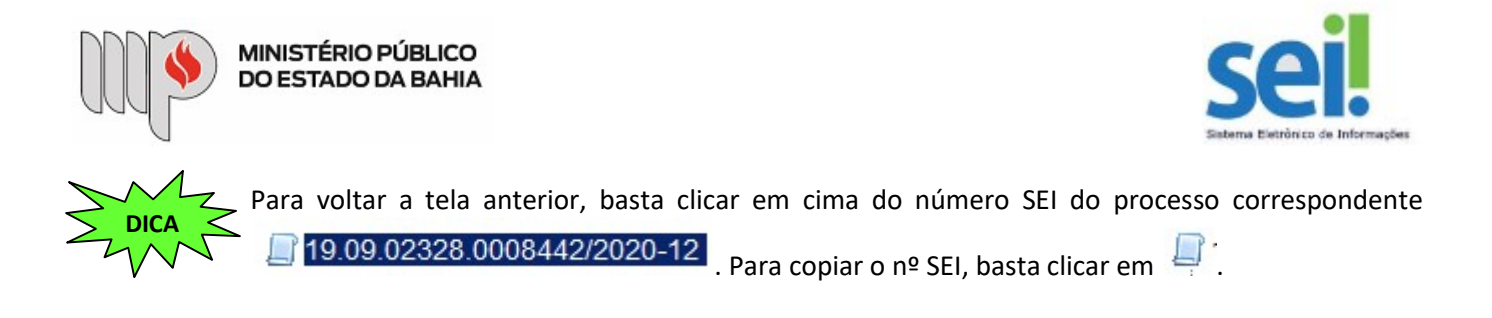

**6º PASSO:** Clique no ícone **"Incluir documento"**. Na tela **"Gerar Documento"**, escolha o Tipo do Documento **"Dispensa de Licitação – Formulário de Solicitação**", clique <sup>O</sup> para mostrar todos os documentos.

| seil                            |                 | Para saber+ Menu Pesquisa DC                                   |
|---------------------------------|-----------------|----------------------------------------------------------------|
| 19.09.02328.0008442/2020-12   B | Gerar Documento |                                                                |
| P Consultar Andamento           |                 | Escolha o Tipo do Documento: 🥯                                 |
|                                 |                 | Externo                                                        |
|                                 |                 | Atestados Médicos (Formulário)                                 |
|                                 |                 | Bens permanentes - Transferência entre Unidades                |
|                                 |                 | Certidão                                                       |
|                                 |                 | Comunicação Interna                                            |
|                                 |                 | Convênios e Instrumentos Congêneres                            |
|                                 |                 | Despacho                                                       |
|                                 |                 | Dispensa de Licitação - Formulário de Solicitação (Formulário) |
|                                 | (***)           | Dispensa de Licitação - Informações Orçamentárias (Formulário) |
|                                 |                 | Formulário de Eliminação de Documentos                         |

7º PASSO: Na tela "Gerar Formulário", preencha todas as informações solicitadas; após, clique no botão

| Serar Formulario                                                                |                 |
|---------------------------------------------------------------------------------|-----------------|
|                                                                                 | Confirmar Dados |
| Dispensa de Licitação - Formulário de Solicitaçã                                | ão              |
| ormulário para Solicitação de Autorização de Dispensa de Licitação:<br>Inidade: |                 |
| <                                                                               |                 |
| Dbjeto (Padronizado de acordo com o Contrato Padrão):                           | A               |
|                                                                                 | ~               |
| inalidade / Objetivo da Contratação:                                            |                 |
|                                                                                 | ~ ~             |
| PROPOSTAS APRESENTADAS:                                                         |                 |
| Proposta 1:                                                                     |                 |
| I - Item:                                                                       |                 |
|                                                                                 | ^               |
| I - Fornecedor (Nome / Razão Social):                                           | >               |
|                                                                                 | ^               |
| 1 - Valor Total (R\$)                                                           | ~               |
|                                                                                 |                 |
| Proposta 9:                                                                     |                 |
| Toposta 2.<br>2 . Item:                                                         |                 |
| L Rem.                                                                          |                 |
|                                                                                 | C               |

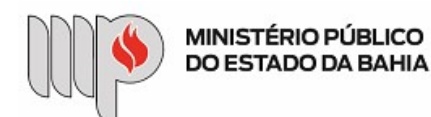

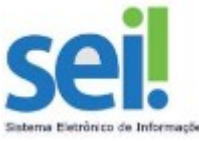

Após o preenchimento de todas as propostas, na parte do formulário "**Critério de seleção dos fornecedores de acordo com o objeto, finalidade, objetivo e avaliação das propostas apresentadas - Menor Preço: FORNECEDOR (es) SELECIONADO(s):**", informar os dados do Fornecedor com o **menor preço**.

Se houver mais de um vencedor, preencher os demais campos.

Critério de seleção dos fornecedores de acordo com o objeto, finalidade, objetivo e avaliação das propostas apresentadas - <u>Menor Preco:</u> FORNECEDOR(es) SELECIONADO(s):

| 1 - Fornecedor (Nome/Razao Social): |          |
|-------------------------------------|----------|
|                                     | ~        |
|                                     | ~        |
| 1 - Endereco:                       |          |
|                                     |          |
|                                     | ^        |
|                                     | V.       |
|                                     |          |
| 1 - CPF/CNPJ:                       |          |
| <u>^</u>                            |          |
|                                     |          |
| 1 Valor (P\$):                      |          |
|                                     |          |
|                                     |          |
|                                     |          |
| 2 - Fornecedor (Nome/Razão Social): |          |
|                                     | ^        |
|                                     |          |
| 2 - Endersco:                       | *        |
|                                     |          |
|                                     | <u>^</u> |
|                                     | ¥        |
| 2 - CPF/CNPJ:                       |          |
| ·                                   |          |
| ^                                   |          |
|                                     |          |
| 2 - Valor (K\$).                    |          |
|                                     |          |
|                                     |          |
| 3 - Fornecedor (Nome/Razão Social): |          |
|                                     |          |
|                                     | ^        |
|                                     | ~        |
| 3 - Endereço:                       |          |

Após o preenchimento dos dados do(s) Fornecedor(es), deverá informar os dados dos Fiscais do Contrato (fiscal e

suplente) e o **Responsável pela Unidade Executora**, por fim, basta clicar botão

Atenção: Caso a Promotoria de Justiça possua somente 01 (um) servidor, o suplente deverá ser o gerente regional o qual a Promotoria está vinculada.

| FISCAIS DO CONTRATO:                |   |
|-------------------------------------|---|
| Fiscal:                             |   |
| Nome completo:                      |   |
| ~                                   |   |
| ×                                   |   |
| Matricula:                          |   |
| ~                                   |   |
| V V                                 |   |
| Suplente:                           |   |
| Nome completo (suplente):           |   |
| ~                                   |   |
| terra solo entra                    |   |
| Matricula (suplente):               |   |
| ~                                   |   |
| ~                                   |   |
| Responsável pela Unidade Executora: |   |
|                                     | A |
|                                     |   |

Fundamentação Legal: Art. 59 Inciso II: DA DISPENSA:

Art. 59 - É dispensável a licitação:

II - para outros serviços e compras de valor até 10% (dez por cento) do limite previsto para compras e serviços que não sejam de engenharia, na modalidade de convite, e para alienações.

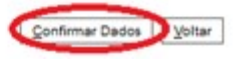

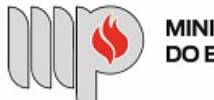

**MINISTÉRIO PÚBLICO** DO ESTADO DA BAHIA

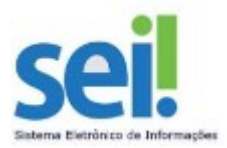

Após todo o preenchimento do formulário, as informações aparecerão da seguinte forma:

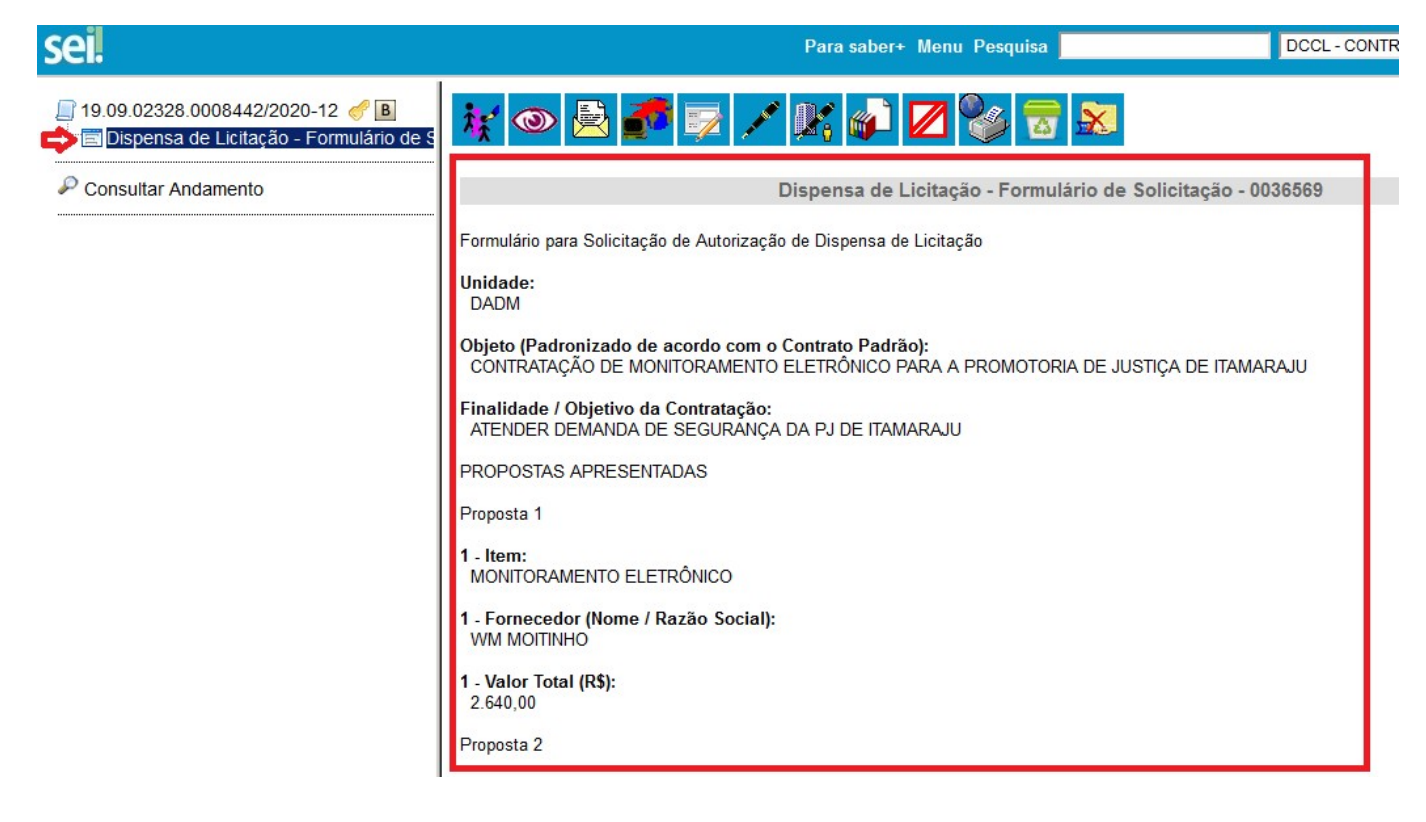

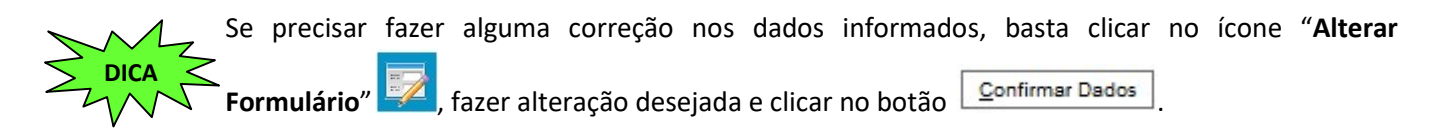

8º PASSO: Instruir o processo de dispensa incluindo os documentos necessários. Primeiramente deverá incluir o documento de solicitação (comunicação interna). Para incluir o documento, basta clicar no ícone "Incluir

Documento"

, selecionar o "Tipo de Documento" "Comunicação Interna".

| Gerar Documento |                                |
|-----------------|--------------------------------|
|                 | Escolha o Tipo do Documento: 🤤 |
|                 | Evtorno                        |
|                 | Externo                        |

Atestados Médicos (Formulário)

Bens permanentes - Transferência entre Unidades

Certidão

Comunicação Interna

Convênios e Instrumentos Congêneres

Na tela "Gerar Documento", basta preencher o campo "Descrição" e o campo "Destinatário" e clicar no botão Confirmar Dados

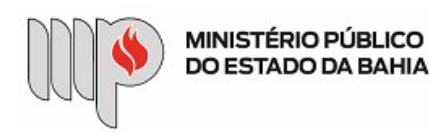

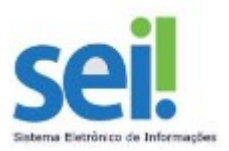

Assinar

Se já tiver um texto padrão ou modelo de documento (comunicação interna) poderá selecionar a opção desejada para melhor padronização em "**Texto Inicial**".

### Gerar Documento

|                                                                                  |                     | <u>C</u> onfirmar Dados Volta |
|----------------------------------------------------------------------------------|---------------------|-------------------------------|
|                                                                                  | Comunicação Interna |                               |
| Texto Inicial                                                                    |                     |                               |
| <ul> <li>◯ Documento Modelo</li> <li>◯ Texto Padrão</li> <li>● Nenhum</li> </ul> |                     |                               |
| Descrição:<br>Comunicação Interna                                                |                     |                               |
| Interessados:                                                                    |                     |                               |
|                                                                                  |                     | ^ <i>₽</i> ≥ ×                |
| Destinatários:                                                                   |                     | Υ.                            |

Ao aparecer a tela a seguir, basta redigir a Comunicação Interna com todas as informações necessárias, conforme

|                                                              | Salvar |             |
|--------------------------------------------------------------|--------|-------------|
| consta na base de conhecimento. Depois basta clicar no botão |        | ou no botão |

- i. Justificativa da necessidade da contratação por dispensa;
- ii. Justificativa do valor e da impossibilidade de apresentação de pelo menos 03 (três) orçamentos, quando for o caso;
- iii. Indicação do nome completo do fiscal e suplente com os respectivos números de matrícula;
- iv. Justificativa da quantidade, quando couber;

<sup>•</sup> <mark>Atenção:</mark> Caso seja superior imediato o responsável pela assinatura do documento, informar ao mesmo, • ou, se for o caso, disponibilizar no Bloco de Assinatura para colher assinatura do mesmo.

| MINISTÉRIO PÚBLICO<br>DO ESTADO DA BAHIA<br>SEL/MPBA - 0036582 - Comunicação Interna - Mozilla Eirefox                                                                                                    | ações        |
|----------------------------------------------------------------------------------------------------|--------------|
| 🛛 🔒 🖙 https://sei.sistemas.mpba.mp.br/sei/controlador.php?acao=editor_montar&id_procedimento=47218&id_documento=4 🚥 🖾 🚖                                                                                                    |              |
| Salvar       Assinar       Image: Assinar       Image: Assinar |              |
| MINISTÉRIO PÚBLICO<br>DO ESTADO DA BAHIA                                                                                                    |              |
| Comunicação Interna nº 2 / DCCL - CONTRATOS E CONVÊNIOS - COORDENAÇÃO DE ELABORAÇÃO E<br>ACOMPANHAMENTO DE CONTRATOS E CONVÊNIOS - DIRETORIA DE CONTRATOS, CONVÊNIOS E LICITAÇÕES                                                                                                    |              |
| Em 21 de outubro de 2020.                                                                                                    |              |
| Para: SUPERINTENDÊNCIA DE GESTÃO ADMINISTRATIVA                                                                                                    |              |
| Assunto: Solicitação de Serviços de Monitoramento Eletrônico - PJ Itamaraju                                                                                                    |              |
| Prezado,<br>Se desejar editar uma Comunicação Interna, basta clicar na Comunicação Interna corresponde<br>clicar no ícone <b>"Editar Conteúdo</b> ", fazer as alterações e depois clicar no bo<br>Salvar ou no botão Assinar.                                                                                                    | nte,<br>otão |
| <ul> <li>☐ 19.09.02328.0008442/2020-12</li></ul>                                                                                                    |              |
| Se o documento já tiver sido assinado, este perderá a assinatura e deverá ser assin<br>novamente.                                                                                                    | ado          |
| Este documento já foi assinado. Se for editado perderá a assinatura e deverá ser assinado novamente.<br>Deseja editar o documento?                                                                                                    |              |
| OK Cancelar                                                                                                    |              |

9º PASSO: Anexar todos os documentos (procedimento do contrato padrão, minuta padrão do contrato preenchido, orçamentos, certidões, etc) individualmente. Para anexar os documentos, basta clicar em cima do

número do processo SEI, depois no ícone "Incluir Documento" , escolher o "Tipo de Documento" = "Externo" e na tela "Registrar Documento Externo" preencher as seguintes informações:

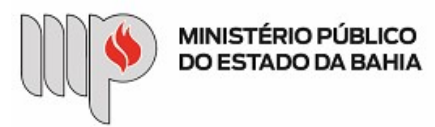

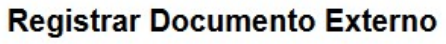

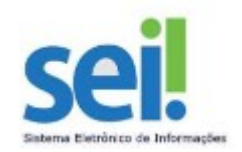

|                                                |          |                |         |                | <u>C</u> onfirmar I | Dados <u>V</u> ol |
|------------------------------------------------|----------|----------------|---------|----------------|---------------------|-------------------|
| Fipo do Documento:                             |          | Data do Docume | ento:   |                |                     |                   |
|                                                | ~        |                | 170     |                |                     |                   |
| Número / Nome na Árvore:                       |          | 1              |         |                |                     |                   |
|                                                |          |                |         |                |                     |                   |
| Formato                                        |          | ]              |         |                |                     |                   |
| <ul> <li>Nato-digital</li> </ul>               |          |                |         |                |                     |                   |
| <ul> <li>Digitalizado nesta Unidade</li> </ul> |          |                |         |                |                     |                   |
| <u>⊰</u> emetente:                             |          |                |         |                |                     |                   |
|                                                |          |                |         |                |                     | <i>P</i> 🛃        |
| nteressados:                                   |          |                |         |                |                     |                   |
|                                                |          |                |         |                |                     |                   |
|                                                |          |                |         |                | ^                   |                   |
|                                                |          |                |         |                |                     |                   |
|                                                |          |                |         |                | Ť                   |                   |
| Jassincação por Ass <u>u</u> ntos.             |          | ]              |         |                |                     |                   |
|                                                |          | 1              |         |                | ~                   | P 🗙               |
|                                                |          |                |         |                |                     | € 😽               |
|                                                |          |                |         |                | ~                   |                   |
|                                                |          |                |         |                |                     |                   |
| bservações desta unidade:                      |          |                |         |                |                     | 1                 |
|                                                |          |                |         |                |                     |                   |
|                                                |          |                |         |                |                     |                   |
| Nivel de Annes                                 |          |                |         |                |                     |                   |
| NIVEI de Acesso                                |          |                |         |                |                     |                   |
| Sigiloso                                       | Restrito |                | O Públ  | ico            |                     |                   |
| nexar Arquivo:                                 |          |                |         |                |                     | 1                 |
| Browse No file selected.                       |          |                |         |                |                     |                   |
|                                                |          |                |         | Lista de Anexo | s (0 registros);    |                   |
| Nome                                           | Data     | Tamanho        | Usuário | Unidade        | Ações               |                   |
|                                                |          |                |         |                |                     |                   |

Confirmar Dados Voltar

**10º Passo:** Incluir o procedimento padrão em **.PDF** (disponível para download na Base de Conhecimento) e a minuta do contrato padrão do objeto a ser contratado devidamente preenchida na extensão **.DOCX**.

Cada documento deverá ser incluído separadamente (individualmente). Para incluir ambos documentos o

procedimento é o mesmo: basta clicar no ícone "**Incluir Documento**", selecionar o "**Tipo de Documento**" = "**Externo**".

Gerar Documento

| Escolha o Tipo do Documento: 👄 |  |
|--------------------------------|--|
| Externo                        |  |
| Atestados Médicos (Formulário) |  |

Rens nermanentes - Transferência entre Unidades

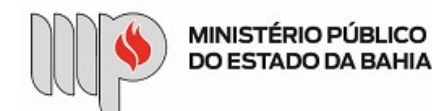

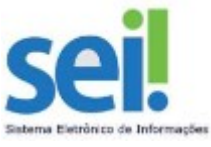

Na tela "**Registrar Documento Externo**", selecionar o "**Tipo do Documento**" = "**Anexo**" e informar a "**Data do Documento**".

# Registrar Documento Externo

| Tipo do Documento: | Data do Documento: |
|--------------------|--------------------|
|                    |                    |
| Anexo              |                    |
| Aviso Férias       |                    |

Atenção: O campo "**Data do Documento**" deverá ser informado com a data da certidão, do orçamento, do documento e não a data corrente".

Em seguida, basta preencher o nome do documento no campo "Número/Nome na Árvore". E em "Formato", escolher a opção "nano-digital". No caso do Procedimento deverá ser informado o nome Procedimento do Contrato Padrão; e para a Minuta do Contrato, basta informar o nome Minuta Contrato Nome do Objeto no campo "Número/Nome na Árvore".

# Registrar Documento Externo

| Tipo do Documento:<br>Anexo     | ~               | Data do Documento<br>25/09/2018 |
|---------------------------------|-----------------|---------------------------------|
| /<br>Número / Nome na Árvore:   | Laurent Laurent |                                 |
| Procedimento do Contrato Padrão |                 |                                 |
| Formato 🕐                       |                 |                                 |
|                                 |                 |                                 |
| 亡 🖲 Nato-digital                |                 |                                 |

Atenção: O campo "Número/Nome na Árvore" deverá ser preenchido com o nome correspondente ao documento, conforme sugestão de nomenclatura (Procedimento do Contrato Padrão, Minuta Contrato Nome do Objeto, Orçamento XXX, Certidão FGTS, Contrato Social, etc).

Após, na opção "Nível de Acesso", manter a informação "Restrito" selecionada. Em "Anexar Arquivo", clique no

botão Browse..., selecione o arquivo correspondente e depois no botão Confirmar Dados.

| ◯ Sigiloso |               | Público |       |                |
|------------|---------------|---------|-------|----------------|
|            | Colorido.docx |         |       |                |
|            | Data          | Tamanho | Lista | de Anexos (1 r |

Atenção: Repetir o 10º passo para incluir a Minuta do Contrato devidamente preenchido com a extensão **.docx**!

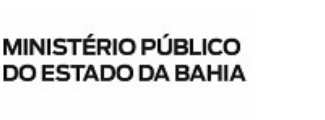

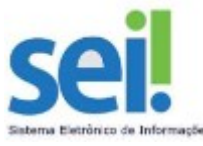

**11º PASSO:** Incluir pesquisa de preço (mínimo de 03 orçamentos, ou justificativa quando não tiver o mínimo). Para incluir os 03 (três) orçamentos, no mínimo, será necessário anexar um por um. Basta clicar em cima do

, 1

número do processo SEI, depois no ícone "Incluir Documento" , escolher o "Tipo de Documento" = "Externo" e na tela "Registrar Documento Externo" preencher as informações "Tipo de Documento", "Data do Documento", "Número/Nome na Árvore" e "Formato".

### Registrar Documento Externo

| Anexo                                          | 29/07/2020 |
|------------------------------------------------|------------|
| úmero / Nome na Árvore:                        |            |
| Drçamento Nome do Fornecedor 1                 |            |
| Formato ?                                      |            |
| <ul> <li>Digitalizado nesta Unidade</li> </ul> |            |
| emetente:                                      |            |

Após, na opção "Nível de Acesso", manter a informação "Restrito" selecionada. Em "Anexar Arquivo", clique no

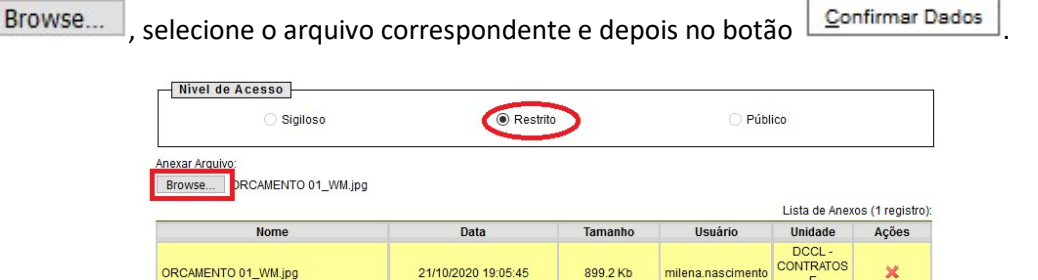

**12º PASSO:** Incluir as certidões do fornecedor vencedor (FGTS, Trabalhista, Municipal, Estadual, Federal, etc). Será necessário anexar uma por uma (arquivo individual/próprio – para cada certidão, um arquivo). Basta clicar

em cima do número do processo SEI, depois no ícone "Incluir Documento" , escolher o "Tipo de Documento" = "Externo" e na tela "Registrar Documento Externo" preencher as informações "Tipo de Documento", "Data do Documento", "Número/Nome na Árvore" e "Formato".

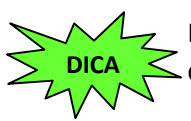

botão

Em **"Tipo de Documento"**, selecione a opção desejada (por exemplo: **"Certidão"** para as certidões, **"Anexo"** para demais documentos do fornecedor, etc).

CONVÊNIOS

Confirmar Dados Voltar

Em "Data do Documento" informar a data contida no documento e não a data corrente!

| MINISTÉRIO PÚBLICO<br>DO ESTADO DA BAHIA                               |   |                    | sei. |
|------------------------------------------------------------------------|---|--------------------|------|
| Registrar Documento Externo                                            |   |                    |      |
| Tipo do Documento:<br>Certidão                                         | ~ | Data do Documento: | 12-  |
| Anexo<br>Aviso Férias                                                  |   |                    |      |
| Certidão                                                               |   |                    |      |
| Comunicação Interna<br>Convênios e Instrumentos Congêneres<br>Despacho |   |                    |      |

No campo "Número/Nome na Árvore", informar o nome exato do documento para facilitar visualização.

Por exemplo: Certidão FTGS / Certidão Trabalhista / Certidão Municipal / Certidão Estadual / Orçamento Fornecedor XXXX / Orçamento Fornecedor YYYYY / Comprovante Bancário / etc

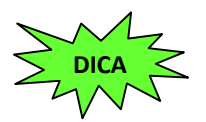

Antes de anexar os documentos, renomeie os arquivos para melhor organização!

Na opção **"Formato"**, escolher **"Nato-digital"** se o arquivo foi criado ou recebido por meio eletrônico ou **"Digitalizado nesta Unidade"** se o arquivo foi produzido a partir de uma digitalização de um documento em papel.

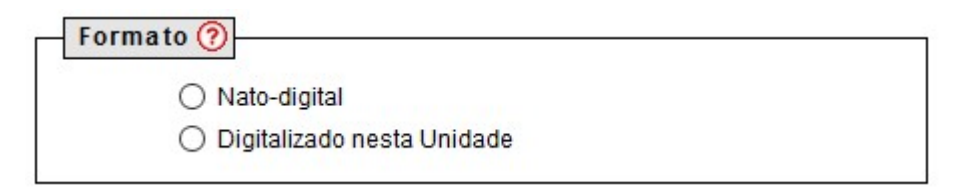

Em "Nível de Acesso", manter a opção marcada como "Restrito".

| Nivel de Acesso |          |           |  |
|-----------------|----------|-----------|--|
| ◯ Sigiloso      | Restrito | O Público |  |

Em "Anexar Arquivo" clique no botão Browse..., selecione o arquivo desejado e depois clique no botão

| U Ugiloso                                   | . Kesuko |         |         |                |                  |
|---------------------------------------------|----------|---------|---------|----------------|------------------|
| Anexar Arquivo:<br>Browse No file selected. |          |         |         |                | - (0 i - i       |
| Nome                                        | Data     | Tamanho | Usuário | Lista de Anexo | s (U registros): |

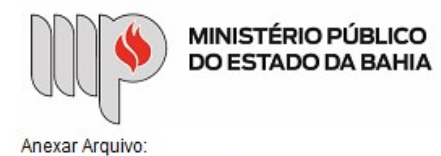

Browse... CERTIDAO\_FGTS.jpg

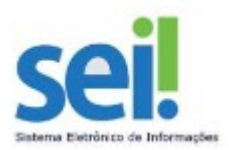

| Nome             | Data                | Tamanho | Usuário           | Unidade                               | Ações |
|------------------|---------------------|---------|-------------------|---------------------------------------|-------|
| ERTIDAO_FGTS.jpg | 21/10/2020 17:36:21 | 1.26 Mb | milena.nascimento | DCCL -<br>CONTRATOS<br>E<br>CONVÊNIOS | ×     |

Em seguida aparecerá o nome do arquivo anexado na árvore e na tela à direta para visualização, se for o caso (exemplo uma imagem).

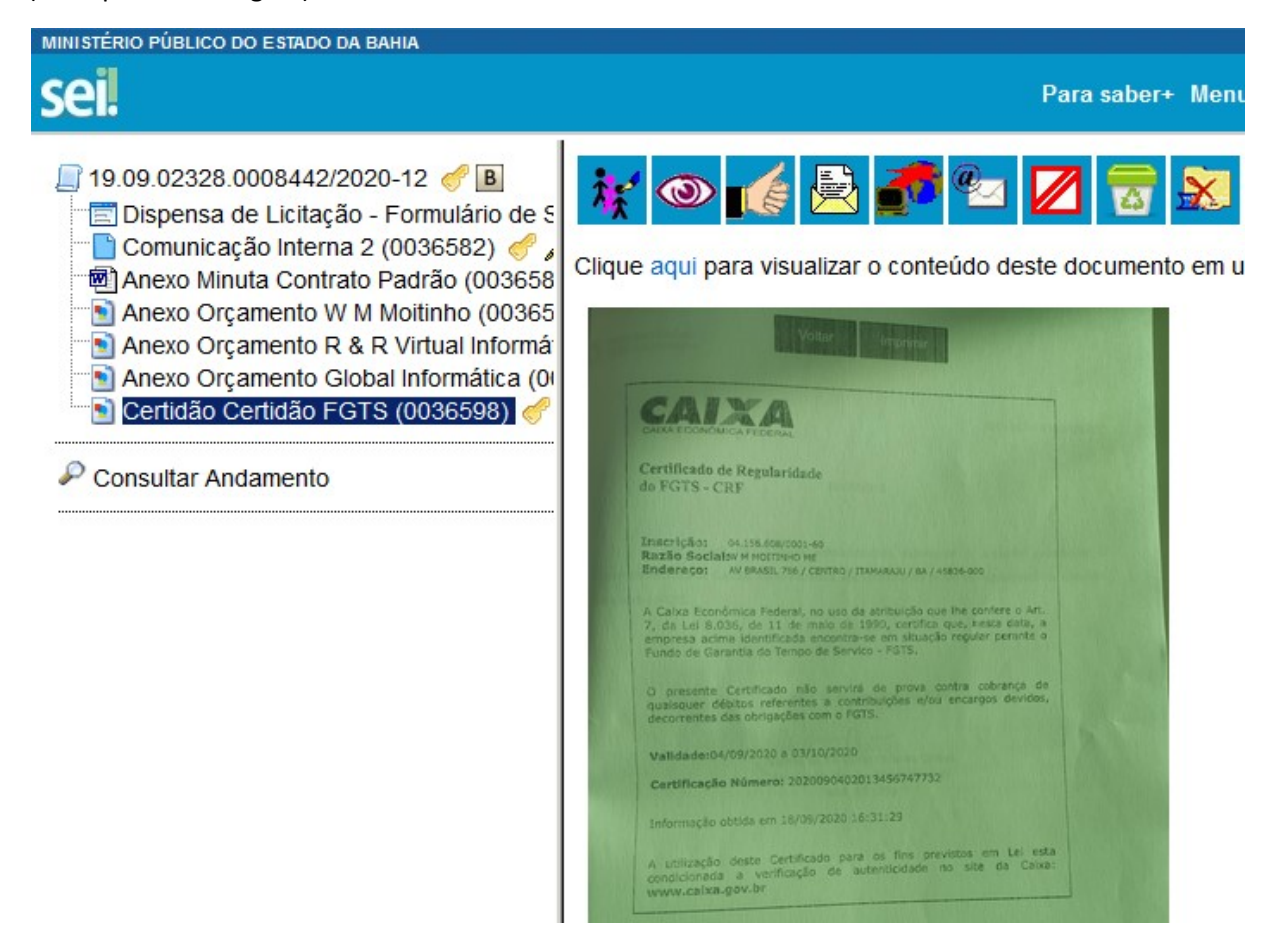

**13º PASSO:** Repetir o 12º passo para todas as certidões e documentos do fornecedor vencedor (comprovante bancário, etc) individualmente (cada documento deverá estar em um arquivo próprio e com a nomenclatura padrão/sugerida). Em "**Tipo de Documento**", selecione a opção "**Certidão**" para anexar as certidões e a opção "**Anexo**" para os demais documentos do Fornecedor.

- Contrato Social.pdf (CNPJ, Contrato Social)
- Documento Identificação Pessoal.pdf (CPF e RG, quando pessoa física)
- **Comprovante de Residência.pdf** (Comprovante de residência, quando pessoa física)

| Certidão     |  |
|--------------|--|
| Anexo        |  |
| Aviso Férias |  |
| Certidão     |  |

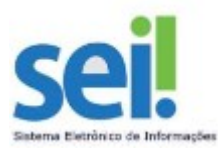

Atenção: A organização do Processo na árvore deverá estar semelhante à apresentada abaixo:

| MINISTÉRIO PÚBLICO DO ESTADO DA BAHIA  |
|----------------------------------------|
| coil                                   |
| Sel.                                   |
|                                        |
| 📃 19.09.02328.0008442/2020-12 🦪 🤤      |
| 🛱 🔂 I                                  |
| 🔚 Dispensa de Licitação - Formulário d |
| 📄 Comunicação Interna 2 (0036582) 🍕    |
| Anexo Procedimento do Contrato Pa      |
| Anexo Contrato Preenchido - WM Mc      |
| ma Anexo Orçamento W M Moitinho (008   |
| Anexo Orçamento R & R Virtual Infori   |
| Anexo Orçamento Global Informática     |
| Certidão Certidão FGTS (0036598)       |
| Certidão Certidão Trabalhista (00365   |
| Certidão Certidão Municipal (003660    |
| Certidão Certidão Estadual - Débitos   |
| Certidão Certidão Federal - Trubutos   |
| Anexo Comprovante Situação Cadas       |
| Anexo Comprovante Bancário (0036)      |
| Anexo Documento Representante (0)      |
| Anexo Documento JUCEB (0036606)        |
| Anexo Requerimento Empresário ME       |

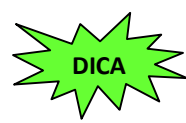

Se após a inserção de todos os documentos a ordem não estiver de acordo com o sugerido na página 1 deste documento (vide imagem acima), basta clicar em cima do número do processo e

| clicar no ícone "Ordenar Árvore do Processo" 👫 🕈    | . Na tela "Ordenar  | "Árvore do Processo", |
|-----------------------------------------------------|---------------------|-----------------------|
| basta ordenar os arquivos clicando nas setas 會 ou 🐣 | e depois no botão 🏾 | <u>S</u> alvar        |

### Ordenar Árvore do Processo

MINISTÉRIO PÚBLICO DO ESTADO DA BAHIA

| Protocolos:<br>Dispensa de Licitação - Formulário de Solicitação DCCL - CONTRATOS E CONVÊNIOS 0036569<br>Comunicação Interna 2 (0036582)<br>Anexo Procedimento do Contrato Padrão (0038654)<br>Anexo Contrato Preenchido - WM Moitinho (0037403)<br>Anexo Orçamento W M Moitinho (0036591)<br>Anexo Orçamento R & R Virtual Informática (0036593)<br>Anexo Orçamento Global Informática (0036594)<br>Certidão Certidão FGTS (0036598)<br>Certidão Certidão Trabalhista (0036599)<br>Certidão Certidão Trabalhista (0036509)<br>Certidão Certidão Estadual - Débitos Tributários (0036600)<br>Certidão Certidão Federal - Trubutos e Dívida Ativa (0036601)<br>Anexo Comprovante Bancário (0036603)<br>Anexo Documento Representante (0036605)<br>Anexo Documento Representante (0036605)<br>Anexo Documento JUCEB (0036605) |                                                                                        | Salv | var | <u>Cancelar</u> |
|----------------------------------------------------------------------------------------------------|----------------------------------------------------------------------------------------|------|-----|-----------------|
| Dispensa de Licitação - Formulário de Solicitação DCCL - CONTRATOS E CONVÊNIOS 0036569<br>Comunicação Interna 2 (0036582)<br>Anexo Procedimento do Contrato Padrão (0038654)<br>Anexo Contrato Preenchido - VM Moltinho (0037403)<br>Anexo Orçamento R & R Virtual Informática (0036593)<br>Anexo Orçamento Global Informática (0036594)<br>Certidão Certidão FGTS (0036598)<br>Certidão Certidão Trabalhista (0036599)<br>Certidão Certidão Municipal (0036602)<br>Certidão Certidão Fstadual - Débitos Tributários (0036601)<br>Anexo Comprovante Situação Cadastral (0036603)<br>Anexo Comprovante Bituação Cadastral (0036603)<br>Anexo Comprovante Bituação Cadastral (0036605)<br>Anexo Documento JUCEB (0036605)<br>Anexo Documento JUCEB (0036605)                                                                  | Protocolos:                                                                            |      |     |                 |
| Comunicação Interna 2 (0036582)<br>Anexo Procedimento do Contrato Padrão (0038654)<br>Anexo Contrato Preenchido - WM Moitinho (0037403)<br>Anexo Orçamento W Moitinho (0036591)<br>Anexo Orçamento R & R Virtual Informática (0036593)<br>Anexo Orçamento Global Informática (0036594)<br>Certidão Certidão FGTS (0036598)<br>Certidão Certidão Trabalhista (0036599)<br>Certidão Certidão Trabalhista (0036602)<br>Certidão Certidão Federal - Débitos Tributários (0036600)<br>Certidão Certidão Federal - Trubutos e Dívida Ativa (0036601)<br>Anexo Comprovante Bancário (0036603)<br>Anexo Documento Representante (0036605)<br>Anexo Documento JUCEB (0036605)                                                                                                    | Dispensa de Licitação - Formulário de Solicitação DCCL - CONTRATOS E CONVÊNIOS 0036569 | ~    | 1   |                 |
| Anexo Procedimento do Contrato Padrão (0038654)<br>Anexo Contrato Preenchido - VM Moitinho (0037403)<br>Anexo Orçamento W M Moitinho (0036591)<br>Anexo Orçamento R & R Virtual Informática (0036593)<br>Anexo Orçamento Global Informática (0036594)<br>Certidão Certidão FGTS (0036598)<br>Certidão Certidão Trabalhista (0036599)<br>Certidão Certidão Trabalhista (0036602)<br>Certidão Certidão Federal - Débitos Tributários (0036600)<br>Certidão Certidão Federal - Trubutos e Dívida Ativa (0036601)<br>Anexo Comprovante Bancário (0036603)<br>Anexo Comprovante Bancário (0036604)<br>Anexo Documento Representante (0036605)<br>Anexo Documento JUCEB (0036605)                                                                                                    | Comunicação Interna 2 (0036582)                                                        |      |     |                 |
| Anexo Contrato Preenchido - WM Moltinho (0037403)<br>Anexo Orçamento W M Moltinho (0036591)<br>Anexo Orçamento R & R Virtual Informática (0036593)<br>Anexo Orçamento Global Informática (0036594)<br>Certidão Certidão FGTS (0036598)<br>Certidão Certidão Tabalhista (0036599)<br>Certidão Certidão Municipal (0036602)<br>Certidão Certidão Estadual - Débitos Tributários (0036600)<br>Certidão Certidão Federal - Trubutos e Dívida Ativa (0036601)<br>Anexo Comprovante Situação Cadastral (0036603)<br>Anexo Comprovante Bituação Cadastral (0036604)<br>Anexo Documento Representante (0036605)<br>Anexo Documento JUCEB (0036605)                                                                                                    | Anexo Procedimento do Contrato Padrão (0038654)                                        |      |     |                 |
| Anexo Orçamento W M Molitinho (0036591)<br>Anexo Orçamento R & R Virtual Informática (0036593)<br>Anexo Orçamento Global Informática (0036594)<br>Certidão Certidão FGTS (0036598)<br>Certidão Certidão Municipal (0036602)<br>Certidão Certidão Estadual - Débitos Tributários (0036600)<br>Certidão Certidão Federal - Trubutos e Dívida Ativa (0036601)<br>Anexo Comprovante Situação Cadastral (0036603)<br>Anexo Comprovante Bituação Cadastral (0036605)<br>Anexo Documento Representante (0036605)<br>Anexo Documento JUCEB (0036605)                                                                                                    | Anexo Contrato Preenchido - WM Moitinho (0037403)                                      |      |     |                 |
| Anexo Orçamento R & R Virtual Informática (0036593)<br>Anexo Orçamento Global Informática (0036594)<br>Certidão Certidão FGTS (0036598)<br>Certidão Certidão Certidão Irabalhista (0036609)<br>Certidão Certidão Estadual - Débitos Tributários (0036600)<br>Certidão Certidão Federal - Trubutos e Dívida Ativa (0036601)<br>Anexo Comprovante Bancário (0036604)<br>Anexo Comprovante Bancário (0036604)<br>Anexo Documento Representante (0036605)<br>Anexo Documento JUCEB (0036606)                                                                                                    | Anexo Orçamento W M Moitinho (0036591)                                                 |      |     |                 |
| Anexo Orçamento Global Informática (0036594)<br>Certidão Certidão FGTS (0036598)<br>Certidão Certidão Trabalhista (0036609)<br>Certidão Certidão Estadual - Débitos Tributários (0036600)<br>Certidão Certidão Federal - Trubutos e Dívida Ativa (0036601)<br>Anexo Comprovante Bancário (0036603)<br>Anexo Comprovante Bancário (0036604)<br>Anexo Documento Representante (0036605)<br>Anexo Documento JUCEB (0036606)                                                                                                    | Anexo Orçamento R & R Virtual Informática (0036593)                                    |      |     |                 |
| Certidão Certidão FGTS (0036599)<br>Certidão Certidão Trabalhista (0036599)<br>Certidão Certidão Municipal (0036602)<br>Certidão Certidão Estadual - Débitos Tributários (0036600)<br>Certidão Certidão Federal - Trubutos e Dívida Ativa (0036601)<br>Anexo Comprovante Situação Cadastral (0036603)<br>Anexo Comprovante Bancário (0036604)<br>Anexo Documento Representante (0036605)<br>Anexo Documento JUCEB (0036606)                                                                                                    | Anexo Orçamento Global Informática (0036594)                                           |      |     |                 |
| Certidão Certidão Trabalhista (0036599)<br>Certidão Certidão Municipal (0036602)<br>Certidão Certidão Estadual - Débitos Tributários (0036600)<br>Certidão Certidão Federal - Trubutos e Dívida Ativa (0036601)<br>Anexo Comprovante Situação Cadastral (0036603)<br>Anexo Comprovante Bancário (0036604)<br>Anexo Documento Representante (0036605)<br>Anexo Documento JUCEB (0036605)                                                                                                    | Certidão Certidão FGTS (0036598)                                                       |      |     |                 |
| Certidão Certidão Municipal (0036602)<br>Certidão Certidão Estadual - Débitos Tributários (0036600)<br>Certidão Certidão Federal - Trubutos e Dívida Ativa (0036601)<br>Anexo Comprovante Situação Cadastral (0036603)<br>Anexo Comprovante Bancário (0036604)<br>Anexo Documento Representante (0036605)<br>Anexo Documento JUCEB (0036606)                                                                                                    | Certidão Certidão Trabalhista (0036599)                                                |      |     |                 |
| Certidão Certidão Estadual - Débitos Tributários (0036600)<br>Certidão Certidão Federal - Trubutos e Dívida Ativa (0036601)<br>Anexo Comprovante Bancário (0036603)<br>Anexo Comprovante Bancário (0036604)<br>Anexo Documento Representante (0036605)<br>Anexo Documento JUCEB (0036606)                                                                                                    | Certidão Certidão Municipal (0036602)                                                  |      |     |                 |
| Certidão Cedral - Trubutos e Dívida Ativa (0036601)<br>Anexo Comprovante Situação Cadastral (0036603)<br>Anexo Comprovante Bancário (0036604)<br>Anexo Documento Representante (0036605)<br>Anexo Documento JUCEB (0036606)                                                                                                    | Certidão Certidão Estadual - Débitos Tributários (0036600)                             |      |     |                 |
| Anexo Comprovante Situação Cadastral (0036603)<br>Anexo Comprovante Bancário (0036604)<br>Anexo Documento Representante (0036605)<br>Anexo Documento JUCEB (0036606)                                                                                                    | Certidão Certidão Federal - Trubutos e Dívida Ativa (0036601)                          |      |     |                 |
| Anexo Comprovante Bancário (0036604)<br>Anexo Documento Representante (0036605)<br>Anexo Documento JUCEB (0036606)                                                                                                    | Anexo Comprovante Situação Cadastral (0036603)                                         |      |     |                 |
| Anexo Documento Representante (0036605)<br>Anexo Documento JUCEB (0036606)                                                                                                    | Anexo Comprovante Bancário (0036604)                                                   |      |     |                 |
| Anexo Documento JUCEB (0036606)                                                                                                    | Anexo Documento Representante (0036605)                                                |      |     |                 |
|                                                                                                    | Anexo Documento JUCEB (0036606)                                                        |      |     |                 |
| Anexo Requerimento Empresario MEI (0036607)                                                                                                    | Anexo Requerimento Empresário MEI (0036607)                                            |      |     |                 |

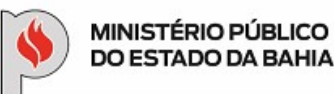

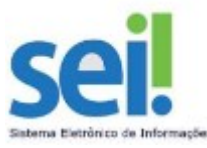

**14º PASSO:** Após a inserção do último documento, enviar o processo SEI à Unidade correspondente, neste caso para a **Diretoria de Contratos, Convênios e Licitações** para a análise de conformidade.

| Para enviar o processo, basta clicar no ícone "Envi | ar Processo" 🖾    | . Na tela " <b>Enviar</b> | Processo", escrever no |
|-----------------------------------------------------|-------------------|---------------------------|------------------------|
| campo "Unidades" = DCCL e selecionar a opção        | "DCCL – APOIO TÉC | E ADM – DIRE              | FORIA DE CONTRATOS,    |

EA

**CONVÊNIOS E LICITAÇÕES**" e depois clicar no botão

#### Enviar Processo

| Processos:<br>19.09.02328.0008442/2020-12 - Dispensa de Licitaçã                                                                                                    | ão Com Contratos Padronizados                                                                                                    | ^                                                                            |
|----------------------------------------------------------------------------------------------------|----------------------------------------------------------------------------------------------------|------------------------------------------------------------------------------|
|                                                                                                    |                                                                                                    | ~                                                                            |
| Jnidades:                                                                                                    |                                                                                                    |                                                                              |
| dccl                                                                                                    | Mostrar unidades por ond                                                                                                    | Je tramitou                                                                  |
| DCCL - APOIO TÉC E ADM - DIRETORIA DE CONTRAT                                                                                                    | TOS, CONVÊNIOS E LICITAÇÕES                                                                                                    |                                                                              |
| DCCL - LICITAÇÕES - APOIO ADM - COORDENAÇÃO E<br>DCCL - LICITAÇÕES - APOIO ADM - COORDENAÇÃO E<br>DCCL - LICITAÇÕES - COORD - COORDENADOR DE<br>Manter processo aberto na unidade atual | DE LICITAÇÕES - DIRETORIA DE CONTRATOS - DIRETORIA D<br>DE LICITAÇÕES - DIRETORIA DE CONTRATOS, CONVÊNI<br>LICITAÇÕES - DIRETORIA DE CONTRATOS, CONVÊNI | E CONTRATOS, CONVENIOS E LICHAÇÕES<br>ÈNIOS E LICITAÇÕES<br>IOS E LICITAÇÕES |
| 🗌 Remover anotação                                                                                                    |                                                                                                    |                                                                              |
| Enviar e-mail de notificação                                                                                                    |                                                                                                    |                                                                              |
|                                                                                                    |                                                                                                    |                                                                              |

Após todo o trâmite do processo, que inclui: a inserção das informações orçamentárias, a autorização da Unidade Gestora, a Autorização da SGA, a disponibilização do Contrato e Portaria (vide item "Como se faz?" da Base de Conhecimento), e de posse (via Sistema) do Contrato Assinado pelo Usuário Externo (Contratante), após a assinatura do Superintendente, o Solicitante deverá encaminhar o referido processo para Unidade = DCCL – APOIO TÉC E ADM – DIRETORIA DE CONTRATOS, CONVÊNIOS E LICITAÇÕES (vide 15º Passo), para que esta providencie a publicação do instrumento contratual.

Por fim, após a publicação do resumo do Contrato no Diário de Justiça Eletrônico – DJE e da Portaria, a DCCL anexará os arquivos em PDF no processo e encaminhará para o Solicitante proceder com o envio do mesmo para pagamento.